# (1)連絡先変更 ①選択画面

| でんさい担当者情報変更一覧画面                                     |                                       | DDATTAIBERIR     |
|-----------------------------------------------------|---------------------------------------|------------------|
| でんさい利用者情報の変更を行うことができます。<br>「でんさい担当者情報」の項目を選択してください。 |                                       |                  |
| ロ ごんさい担当者情報変更                                       |                                       |                  |
| でんさい担当者情報変更                                         | ●連絡先情報(青文字)をクリックしてください。               |                  |
| でんさい担当者情報                                           |                                       |                  |
| ■ <u>パスワード</u><br>ログオンパスワードの変更を行う。                  | ■ 連絡先情報<br>モメナルアトレス・電話番号・FA×番号の変更を行う。 |                  |
|                                                     |                                       | ■ <u>ページの先続へ</u> |
|                                                     |                                       |                  |
| トップページ                                              |                                       |                  |

ユ ー ザ 情 報 変 更

# ②入力画面

| 連絡先情報」を入力して「連絡先の変更」ボダンを押                                                                                                    | してください。                                                                                                    |                  |
|----------------------------------------------------------------------------------------------------|----------------------------------------------------------------------------------------------------|------------------|
| 連絡先情報                                                                                                    |                                                                                                    |                  |
| LI-ILTELAI (BBD)                                                                                                    | PetdEtappowdare5.co.#<br>メール通知先のEメールアドレスを必須で入力してください。                                                                                |                  |
| レールアドレス10回辺(必須)                                                                                                    | Tooligh again share to a                                                                                                    |                  |
| メールアドレス2 17                                                                                                    |                                                                                                    |                  |
| メールアドレス2(確認)                                                                                                    | ● レン リフドレフの亦正ができます                                                                                                    | ÷                |
| メールアドレス3 (7)                                                                                                    | ●ヒメールアトレスの変更かできょう                                                                                                    | 9.               |
| メールアドレス30歳(型)                                                                                                    | 法人インターネットバンキングに                                                                                                    | :登録してい           |
| 1994-1991                                                                                                    | るEメールアドレス変更時に、でん                                                                                                    | ごいネット            |
| 16.85 御 按                                                                                                    | ハイフン「」ないの海絡先についても、同じアドレフ                                                                                                    |                  |
| AX醫學                                                                                                    |                                                                                                    | N QEUL           |
|                                                                                                    |                                                                                                    |                  |
|                                                                                                    | <ul> <li>▲ ください。</li> <li>●連絡先情報の入力ができましたら</li> <li>使福先の変<br/>クリックしてください。</li> </ul>                                                 | 更ボタンを            |
| 連結先の変更 一覧に戻る<br>③結果画面<br>でんさい 担当を連結先情報変更結果時間                                                                                                    | <ul> <li>▲ ください。</li> <li>●連絡先情報の入力ができましたら<br/>連絡先の変<br/>クリックしてください。</li> </ul>                                                      | 更ボタンを            |
| 連絡先の変更<br>一覧に要る<br>③結果画面<br>てんさい担当者連結先情報変更結果時間<br>でんさい担当者連結先情報変更結果時間                                                                                                    | <ul> <li>●連絡先情報の入力ができましたら連絡先の変<br/>クリックしてください。</li> </ul>                                                                            | 更ボタンを            |
| 建築先の変更 - 第に戻る - 第に戻る - 第に戻る - 第に戻る - 第にた。 #約合を確認してくだかい。                                                                                                    | <ul> <li>●連絡先情報の入力ができましたら連絡先の変<br/>クリックしてください。</li> </ul>                                                                            | 更ボタンを            |
| 連絡先の変更 -疑に戻る  ③結果画面  たんさい担当者連結先格報変更結果時間  たんさい担当者連結先格報変更結果時間  たた、  単始キャロションた。  単始キャロを受が完了しました。                                                                                            | <ul> <li>●連絡先情報の入力ができましたら連絡先の変<br/>クリックしてください。</li> </ul>                                                                            |                  |
| 進結先の変更 一覧に戻る ③結果画面 でんさい、担当を進結た情報を更結果時間 たんさい、担当を進結た情報を更も思いの にの 、 たっ、日当キャットの、「たんさい 総先情報を更かってたさい。  #特音を確認してください。  #特音を確認してください。  #特音を確認してください。  #特音を確認してください。  #特音を確認してください。  #特音を確認してください。 | <ul> <li>▲連絡先情報の入力ができましたら連絡先の変<br/>クリックしてください。</li> </ul>                                                                            | 更ボタンを<br>DCATTHE |
|                                                                                                    | ハイフン「」な ください。 ●連絡先情報の入力ができましたら連絡先の変<br>クリックしてください。 *28巻連結先情報変実、私来                                                                    |                  |
|                                                                                                    | <ul> <li>●連絡先情報の入力ができましたら連絡先の変<br/>クリックしてください。</li> <li>*28 各連結先情報変更 転来</li> <li>*28 各連結先情報変更 転来</li> </ul>                          |                  |
|                                                                                                    | <ul> <li>●連絡先情報の入力ができましたら連絡先の変<br/>クリックしてください。</li> <li>************************************</li></ul>                               |                  |
|                                                                                                    | <ul> <li>●連絡先情報の入力ができましたら連絡先の変<br/>クリックしてください。</li> <li>*2256連絡先情報変更:私来</li> <li>*2256連絡先情報変更:私来</li> <li>*2256連絡先情報変更:私来</li> </ul> |                  |

| ב –                                                 | ザ 情 報 変 更                            |
|-----------------------------------------------------|--------------------------------------|
| (2)パスワード変更                                          |                                      |
| ※法人インターネットバンキングよ                                    | り直接ログオンしていくため、変更する                   |
| 必要はありません。                                           |                                      |
| ①選択画面                                               |                                      |
| でんさい担当者情報変更一覧画面                                     | DDATT418881R                         |
| でんさい利用者情報の変更を行うことができます。<br>「でんさい担当者情報」の項目を選択してください。 |                                      |
| 19 ごんさい 担当者情報変更                                     |                                      |
| でんさい担当者情報変更                                         |                                      |
|                                                     |                                      |
| でんさい担当者情報                                           |                                      |
| ■ <u>パスワード</u><br>ログオンパスワードの変更を行う。                  | ■連結先情報<br>Eメールアドレス・電話番号・FA×番号の変更を行う。 |
|                                                     | ■ <u>ページの先録へ</u>                     |
| 6-2564                                              |                                      |

## ②入力画面

| Cheviesan - Fac.A.       | 「世間相」(ハノー・えた・和木」 |             |  |
|--------------------------|------------------|-------------|--|
| (スワード変更に必要な情報を入力して「パスワー) | の変更」ボタンを押してください。 |             |  |
|                          |                  |             |  |
| パスワード変更(必須)              |                  |             |  |
| 現在のパスワード                 |                  | ソフトウェアキーボード |  |
| 新しい マクード 🗊               |                  |             |  |
| 新しいパスワード(確認)             | (mmm)            |             |  |
|                          | d                |             |  |
|                          |                  |             |  |

## ③変更完了画面

| でんさい担当者パスワード変更結果画面                                        | DDATT41BOUR |
|-----------------------------------------------------------|-------------|
| でんさい担当者バスワード変更:入力 でんさい担当者バスワード変更:結果                       |             |
| ログオンバスワード変更が完了しました。<br>結果内容を確認してください。                     |             |
| ログオンパスワード変更が完了しました。                                       |             |
| 受付醫号:057320241029000003490U<br>受付日時:2024年10月29日 13時38分19秒 |             |
|                                                           |             |
| トップページ 一覧に戻る                                              |             |
|                                                           |             |